# **User's Guide**

# Wireless LAN USB Dongle 11 Mbps

Version 3.10

# **Table of Contents**

|   | Info         | mation to User                                          | 3  |  |
|---|--------------|---------------------------------------------------------|----|--|
| 1 | Introduction |                                                         |    |  |
| 2 | Wire         | eless LAN basics                                        | 6  |  |
| 3 | Win          | dows Installation                                       | 7  |  |
|   | 3.1          | Installation and Configuration Utility Under Windows XP | 8  |  |
|   |              | Configuration Utility                                   | 15 |  |
|   | 3.2          | Installation and Configuration Utility Under Windows XP | 22 |  |
|   |              | Configuration Utility                                   | 31 |  |
| 4 | Tech         | nnical Specifications                                   | 41 |  |
|   | Trou         | Ibleshooting                                            | 42 |  |
|   | Glossary     |                                                         |    |  |

Product names mentioned herein may be trademarks and/or registered trademarks of their respective companies.

# **INFORMATION TO USER**

### **FCC INFORMATION**

#### FCC Radiation Exposure Statement

This equipment complies with FCC radiation exposure limits set forth for an uncontrolled environment. This equipment should be installed and operated with minimum distance 20centimeters between the radiator and your body.

The equipment has been tested and found to comply with the limits for a Class B Digital Device, pursuant to part 15 of the FCC Rules. These limits are designed to provide reasonable protection against harmful interference in a residential installation. This equipment generates, uses and can radiate radio frequency energy and, if not installed and used in accordance with the instruction, may cause harmful interference to radio communication. However, there is no grantee that interference will not occur in a particular installation. If this equipment dose cause harmful interference to radio or television reception, which can be determined by turning the equipment off and on, the user is encouraged to try to correct the interference by one or more of the following measures:

- --Reorient or relocate the receiving antenna.
- --Increase the separation between the equipment and receiver.
- --Connect the equipment into an outlet on a circuit different from that to which the receiver is connected.
- --Consult the dealer or an experienced radio/TV technician for help.
- Notice: The Part 15 radio device operates on a non-interference basis with other devices operating at this frequency. Any changes or modification not expressly approved by the party responsible could void the user's authority to operate the device.

# **REGULATORY INFORMATION**

The Wireless LAN USB Dongle must be installed and used in strict accordance with the manufacturer's instructions. This device complies with the following radio frequency and safety standards.

#### **USA - Federal Communications Commission (FCC)**

This device complies with Part 15 of FCC Rules. Operation is subject to the following two conditions:

- 1. This device may not cause harmful interference, and
- 2. This device must accept any interference that may cause undesired operation.

#### **Europe - R&TTE Directive**

This device complies with the specifications listed below

- ETS 301 489 -1& -17 General EMC requirements for Radio equipment.
- ETS 300 328 Technical requirements for Radio equipment.
- EN 60950 Safety Requirements for Radio equipment

# 1. Introduction

Thank you for purchasing your Wireless Local Area Net (WLAN) USB Dnogle. You are about to install a networking system that is not only fast and powerful, but also easy to set up and simple to maintain. In a short time you and those in your network will be able to share a local printer and files, access the Internet, and roam about the office wire-free.

Using radio frequency (RF) technology, WLANs transmit and receive data over the air, minimizing the need for wired connections. Thus, WLANs combine data connectivity with user mobility, and, through simplified configuration, enable movable LANs.

This wireless networking solution has been designed for both large and small businesses, and it is scalable so that you can easily add more users and new network features as your business grows.

This manual will assist you in the installing WLAN USB Dongle.

# 2. Wireless LAN basics

Wireless LAN network defined by IEEE 802.11b standard committee could be configured as:

#### • Ad Hoc wireless LAN or

#### • Infrastructure wireless LAN

Ad Hoc network is a group of notebooks with WLAN PC cards or USB dongles called a BSS (Basic Service Set). These notebooks use their WLAN PC cards or USB dongles to communicate with each other, and notebooks can not connect to the **Internet**.

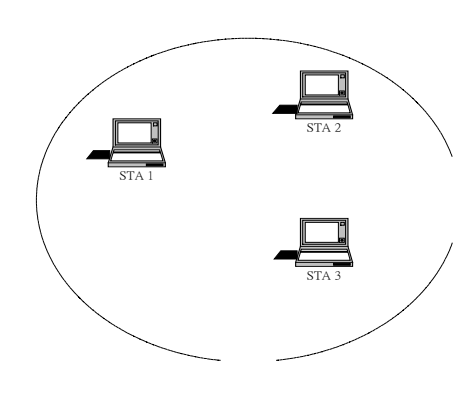

Figure 2-1 Ad Hoc wireless network

The most obvious differentiation between **Infrastructure** wireless network and **Ad Hoc** wireless network is that the notebooks in **Infrastructure** wireless network can make use of the resource in the Internet through **Access Point**.

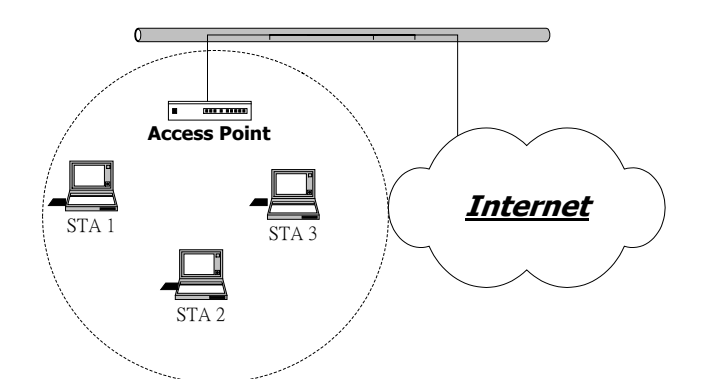

Figure 2-2 Infrastructure wireless network

To set up your notebook's network as the type of "Ad Hoc" or "Infrastructure" wireless network depends completely on your requirement. Generally, if your network environment has an Access Point, we recommend that you set it as "Infrastructure" to connect to the Internet.

# 3. Windows Installation

The following section will assist you to install Wireless LAN USB successfully. You will first install software (driver) and then connect the Wireless LAN USB, and finally set the network properties to accommodate resource sharing and select the type of wireless network that you wish to install. The Wireless LAN can easily be installed and used, without bothering to connect cables for keeping your computer to use network resources, as in case of wired LAN.

### **Before You Start**

Here are some steps you will perform in establishing your wireless network connection:

- Install the Access Point at first. AP is needed in case of infrastructure network mode.
- Install the software using the Installation CD ROM
- Install the Wireless LAN USB Dongle
- Install the network protocol(s) required to communicate on your network. Most likely you will need the TCP/IP protocol.

### 3.1 Installation and Configuration Utility Under Windows 98 SE

# Please follow the following steps one by one in order to install the WLAN USB Dongle successfully.

Step 1. Power on your computer and allow **Windows 98SE** to load fully. Be sure that there is no **USB dongle** is connected to computer yet. Insert the given **documentation CD** and then double click the **MY Computer** icon on your desktop. In my computer window, double click the **CD Drive** icon. Choose **Utility** folder and double click **Setup** to execute **Setup.exe**. It opens the **InstallShield Wizard** dialog box as shown next page.

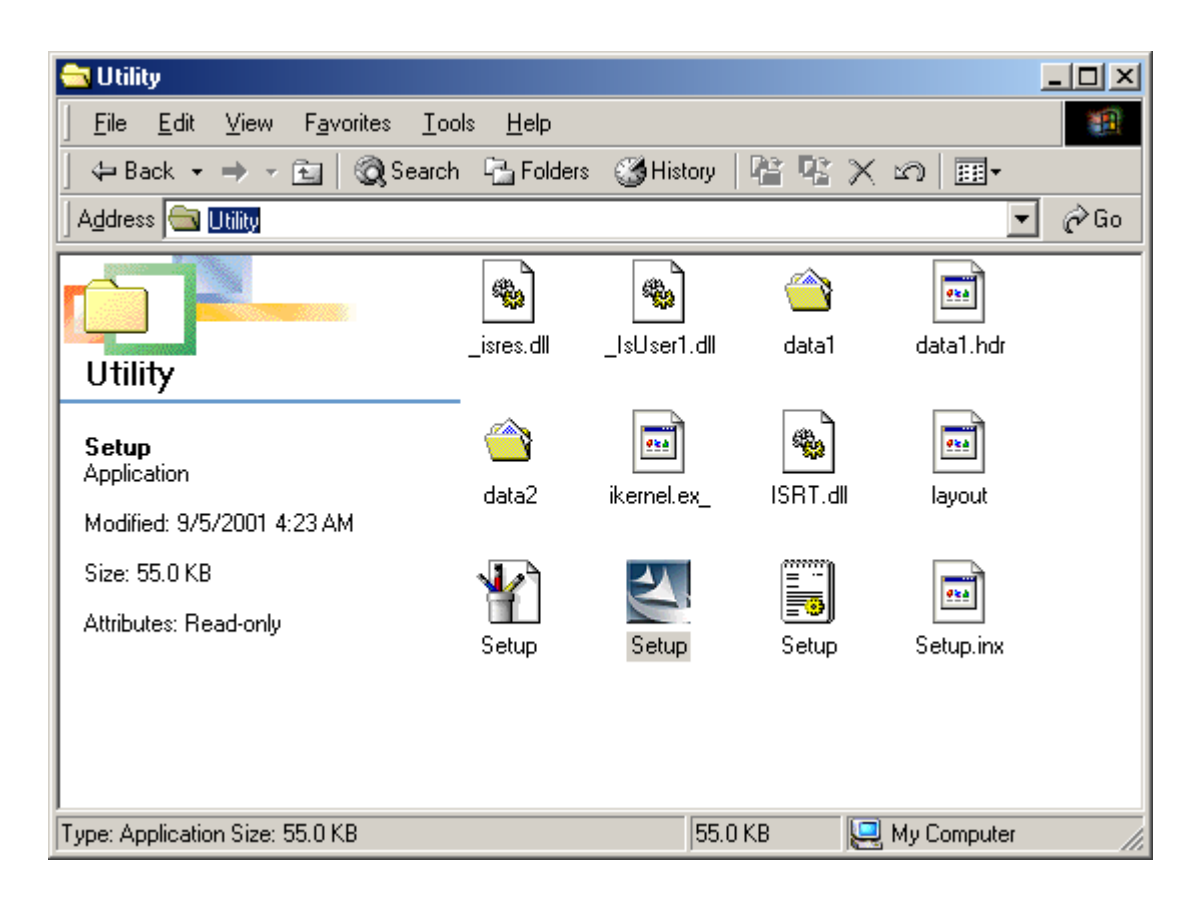

#### Click **Next** to continue.

|             | InstallShield Wizard                                                         |                                                                                                    | × |
|-------------|------------------------------------------------------------------------------|----------------------------------------------------------------------------------------------------|---|
|             |                                                                              | Welcome to the InstallShield Wizard for WLAN<br>USB Dongle                                           |   |
|             |                                                                              | The InstallShieldR Wizard will install WLAN USB Dongle<br>on your computer. To continue, click Next. |   |
| InstallShie | eld Wizard                                                                   |                                                                                                    |   |
| 2           | WLAN USB Dongle Setup is prep<br>which will guide you through the r<br>wait. | paring the InstallShieldR Wizard,<br>est of the setup process. Please<br>Cancel                      |   |
|             |                                                                              |                                                                                                    |   |
|             |                                                                              | < Back Cancel                                                                                        |   |

Step 2. Software License Agreement, click **Yes** to accept.

| InstallShield Wizard                                                                                                    | ×  |
|----------------------------------------------------------------------------------------------------|----|
| License Agreement<br>Please read the following license agreement carefully.                                                                                                    |    |
| Press the PAGE DOWN key to see the rest of the agreement.                                                                                                    |    |
| License Agreement for Atmel Wireless LAN Kit<br>This is a legal agreement between Atmel Corporation ("Atmel") and you,<br>the end user. If you do not agree with the terms of this Agreement,<br>promptly return the unopened diskette package and the accompanying<br>items to Atmel for a full refund. In return for acquiring a license to use<br>the Wireless LAN software, related documentation and hardware peripherals<br>("Software"), you agree to the following terms and conditions.<br>Section 1. Grant of License. Atmel grants you a limited, | -  |
| Do you accept all the terms of the preceding License Agreement? If you choose No, it setup will close. To install WLAN USB Dongle, you must accept this agreement.                                                                                                    | he |
| InstallShield                                                                                                    | No |

Step 3. Select Adapter Type. Please select **Application & USB Drivers** then click **Next**.

| InstallShield Wizard                                                                                                    | ×         |
|----------------------------------------------------------------------------------------------------|-----------|
| <b>Setup Type</b><br>Choose the setup type that best suits your needs.                                                                                          |           |
| The setup program will install the Wireless LAN Monitor && Configuration utilit<br>selected drivers (any previous drivers will be replaced without any prompt). | y and the |
| <ul> <li>Application and USB Drivers</li> </ul>                                                                                                    |           |
| C Application Only                                                                                                    |           |
|                                                                                                    |           |
|                                                                                                    |           |
|                                                                                                    |           |
|                                                                                                    |           |
|                                                                                                    |           |
| InstallShield                                                                                                    |           |
| < <u>B</u> ack <u>N</u> ext >                                                                                                    | Cancel    |

Step 4. Click **Next** to search for already installed components.

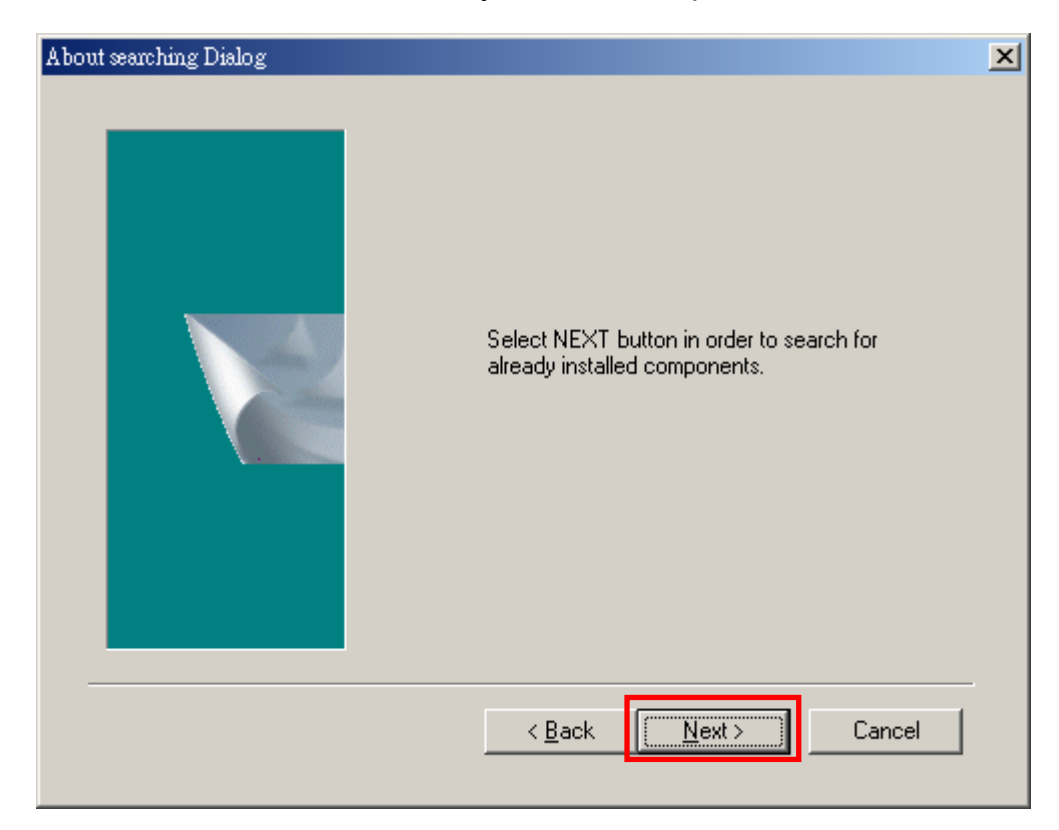

Step 5. Search for already installed components

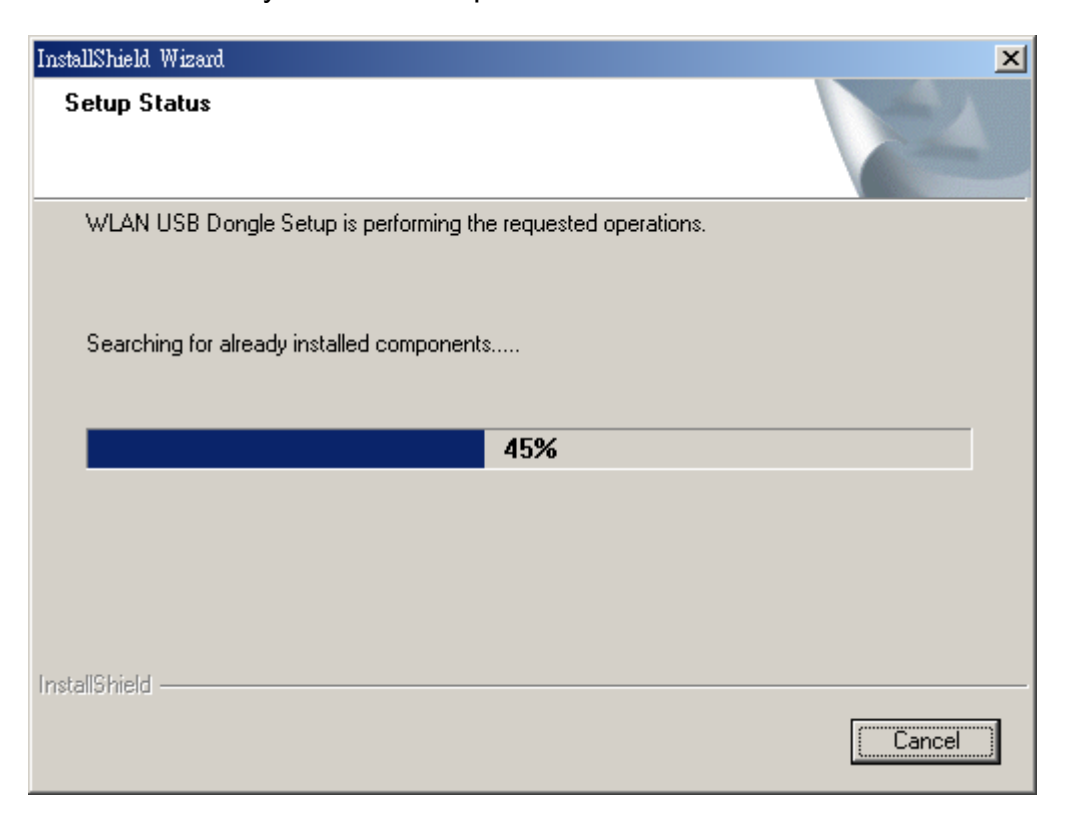

Step 6. Choose Destination Location. Click Next

| InstallShield Wizard                                                                                    | ×               |
|----------------------------------------------------------------------------------------------------|-----------------|
| Choose Destination Location                                                                             | and the second  |
| Select folder where Setup will install files.                                                           | ( along         |
| Setup will install WLAN USB Dongle in the following folder.                                             |                 |
| To install to this folder, click Next. To install to a different folder, click Brows<br>another folder. | se and select   |
|                                                                                                    |                 |
|                                                                                                    |                 |
|                                                                                                    |                 |
|                                                                                                    |                 |
| Destination Folder                                                                                      |                 |
| C:\Program Files\WLAN Utilities\WLAN USB Dongle                                                         | B <u>r</u> owse |
| InstallShield                                                                                           |                 |
| < <u>B</u> ack                                                                                          | Cancel          |

Step 7. Setup will add program icons to the Program Folder listed below. You may type a new folder name, or select one from the existing folders list. Click **Next** to continue.

| InstallShield Wizard                                                                                                    |
|----------------------------------------------------------------------------------------------------|
| Select Program Folder<br>Please select a program folder.                                                                                                    |
| Setup will add program icons to the Program Folder listed below. You may type a new folder<br>name, or select one from the existing folders list. Click Next to continue. |
| Program Folders:                                                                                                    |
| Wireless LAN Utilities\WLAN USB Dongle                                                                                                    |
| Existing Folders:                                                                                                    |
| ACD Systems Adobe ahead Nero Atmel Utilities Development Kits Dr.eye 2001 譯典通 ICQ InstallShield Microsoft Developer Network                                               |
|                                                                                                    |
| < <u>Back</u> <u>N</u> ext> Cancel                                                                                                    |

Step 8. Select operating mode. Ad hoc mode provides communication between wireless clients. Infrastructure mode provides communication between wired and wireless clients (Requires an access point). Select **Infrastructure** then click **Next**.

| Operating Mode Dialog                                                                                                    | ×           |
|----------------------------------------------------------------------------------------------------|-------------|
| Ad hoc mode provides communication<br>between wireless clients.<br>Infrastracture mode provides communicat<br>between wired and wireless clients (Requ<br>an access point).<br>Select Operating Mode:<br>Ad hoc<br>Ad hoc<br>Infrastracture | ion<br>ires |
| < <u>B</u> ack Canc                                                                                                    | el          |

Step 9. ESSID is the name of a logical network group that your computer is about to join. (It can be changed again at run time by the configuration utility).

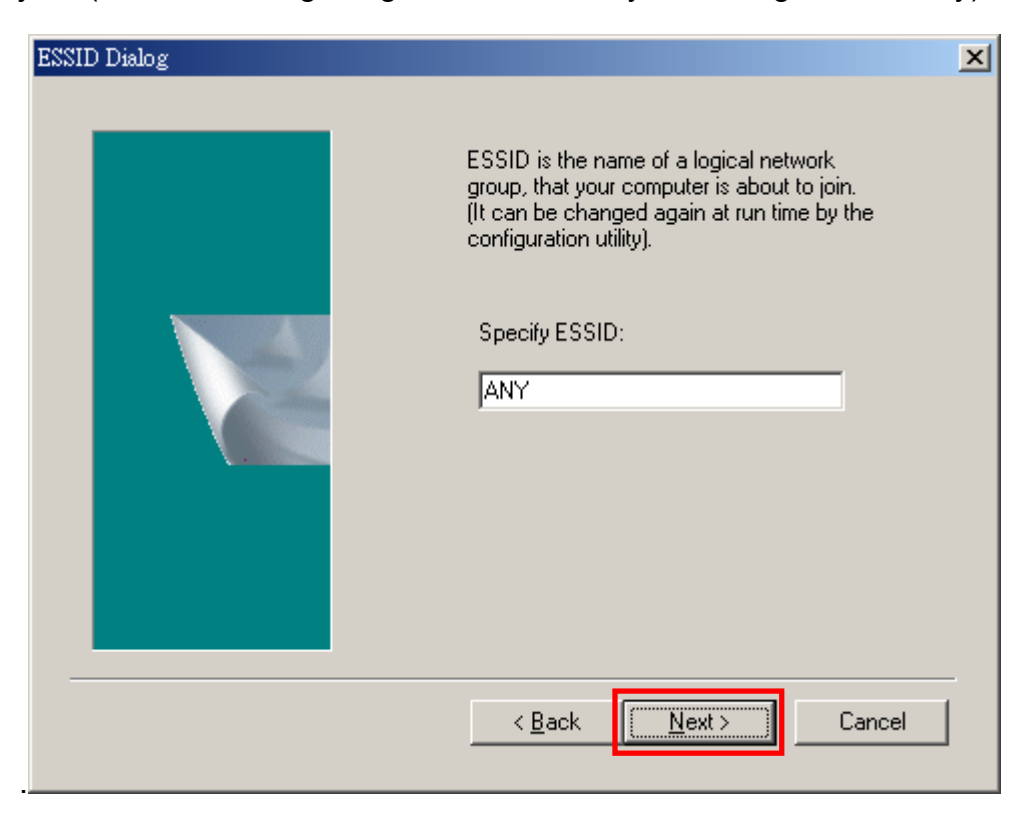

#### Step 10. Click **Next** to start copying files.

| InstallShield Wizard                                                                                                    |  |  |  |  |  |
|----------------------------------------------------------------------------------------------------|--|--|--|--|--|
| Start Copying Files<br>Review settings before copying files.                                                                                                    |  |  |  |  |  |
| Setup has enough information to start copying the program files. If you want to review or<br>change any settings, click Back. If you are satisfied with the settings, click Next to begin<br>copying files.                                                                                                    |  |  |  |  |  |
| Current Settings:                                                                                                    |  |  |  |  |  |
| The chosen destination path is: C:\Program Files\WLAN Utilities\WLAN USB Dongle<br>The (one and only) type of setup is Compact<br>The selected program Folder is: Wireless LAN Utilities\WLAN USB Dongle<br>The chosen Operating Mode is: Infrastracture<br>The user-specified ESSID is: ANY<br>The selected (for installation) segments are: Application & USB Drivers |  |  |  |  |  |
| ▼<br>▼                                                                                                    |  |  |  |  |  |
| InstallShield Cancel                                                                                                    |  |  |  |  |  |

#### Step 11. Step Status

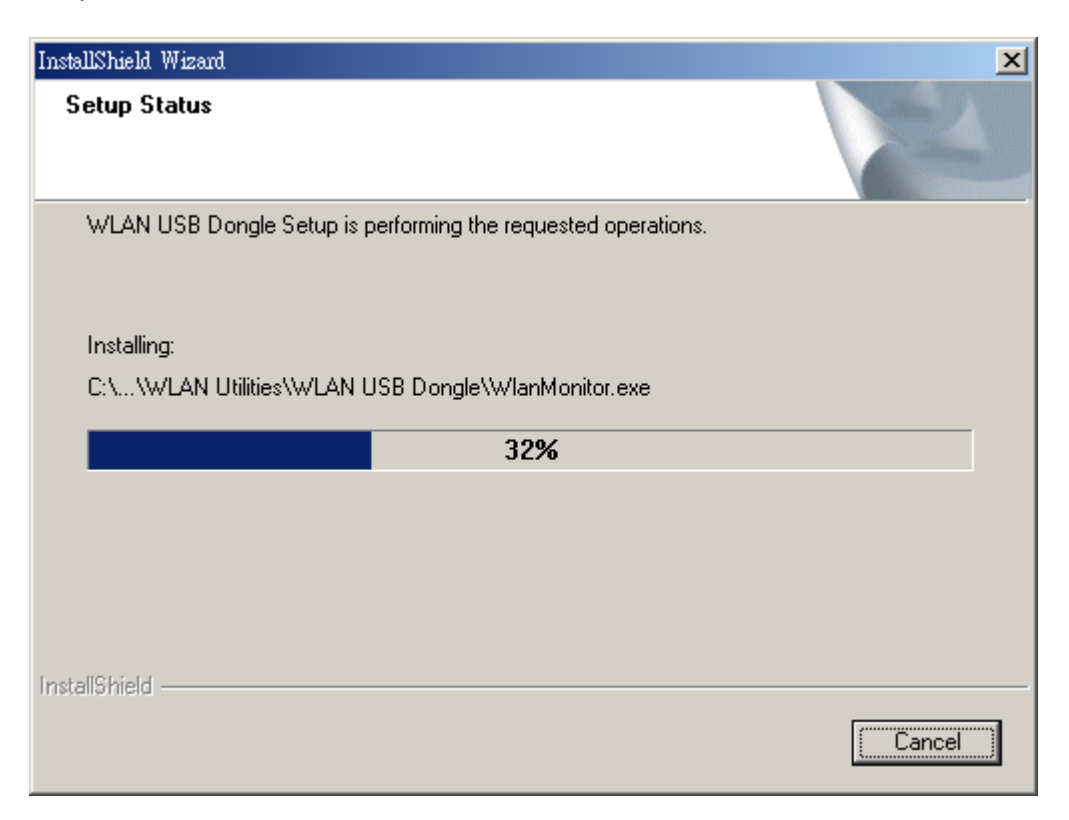

Step 12. Click Finish to exit the wizard.

| InstallShield Wizard |                                                                                                    |
|----------------------|----------------------------------------------------------------------------------------------------|
|                      | InstallShield Wizard Complete<br>The InstallShield Wizard has successfully installed WLAN USB<br>Dongle. Before you can use the program, you must restart your<br>computer.<br>Yes, I want to restart my computer now<br>No, I will restart my computer later.<br>Remove any disks from their drives, and then click Finish to<br>complete setup. |
|                      | < Back Finish Cancel                                                                                                    |

### **Configuration Utility**

WLAN USB dongle uses its own management software. All functions controlled by user are provided by this application. When you plug WLAN USB dongle into the USB

port, a new icon-

Double click on that icon the screen is shown below.

| ATME | ATMEL Wireless LAN Monitor Utility                                             |                                                                         |   |  |  |  |  |
|------|--------------------------------------------------------------------------------|-------------------------------------------------------------------------|---|--|--|--|--|
| м    | ATMEL USB                                                                      | FastVNET (A)                                                            |   |  |  |  |  |
|      | Operating Mode<br>Channel<br>SSID<br>Tx Rate<br>Power Mgmt Mode<br>MAC Address | Infrastructure I1 Change default Fixed 11 Mbps Active Do-02-72-00-00-23 |   |  |  |  |  |
|      | Status<br>Signal Strength<br>Link Quality                                      | Associated - BSSID: 00-90-47-00-15-B4<br>100 %<br>97 %                  |   |  |  |  |  |
|      |                                                                                | Hide                                                                    | - |  |  |  |  |

User can navigate through "cards", by clicking or tapping them with a stylus. In the following we explain the use and meanings of the various card.

#### Monitor

The field shows the association to available Access Point with Operating Mode, Channel, Tx Rate Power Management mode and MAC Address of WLAN USB Dongle. When the state is "Associated" means normal flow of operation in infrastructure mode. The PC is connected to Access Point. BSSID is chose in the form of hex digits.

#### "Change" / "Submit" button

This button becomes active only when one of the fields has been modified. Pressing "*Change*" button applies the changed values to the driver. Than pressing "Submit" button saves them to the registry.

#### Network Mode

This field allows you to select from a list of supported Network "Modes". The modes displayed will have two values: "Ad Hoc" and "Infrastructure".

- Ad Hoc This is the 802.11b peer-to-peer mode of operation. All communication is done from Client to Client without the use of an Access Point. 802.11 Ad Hoc networking uses the same SSID for establishing the wireless connection.
- Infrastructure -This mode of operation requires the presence of an 802.11b Access Point. All communication is done via the Access Point, which relays packets to other wireless Clients in the BSS as well as to modes on a wired network such as Ethernet.

#### Channel

There are 14 channels available. The channels differ from country to country. Select the channel to be used.

#### SSID

SSID is the group name that will be shared by every member of your wireless network. You will be able to connect with an Access Point, which has the same SSID.

#### Tx Rate

The transmission rate at which the data packets are transmitted by client of AP. You can set this to 1Mbps, 2Mbps, 5.5Mbps, 11Mbps or Fully Automatic.

#### Signal Strength / Link Quality

The Link Quality and Signal Strength bar graph is only active when the node is in Infrastructure Mode. The bar graph displays the quality and strength of the link between the node and its Access Point. A label summarizes the quality of the Link over the bar graph.

#### Statistics

To check the packets status, uses can press the "Statistics" tab and get related statistical figures of data and management packets.

| AT | MEL Wir | eless LAN   | Monitor Uti | ility      |          |         | × |
|----|---------|-------------|-------------|------------|----------|---------|---|
|    |         |             |             |            |          |         |   |
|    |         | ATMELU      | JSB FastVNE | Г (A)      | •        |         |   |
|    |         |             |             |            |          |         |   |
|    | Monitor | Statistics  | Site Survey | Encryption | Advanced | Version |   |
|    |         |             |             |            |          |         |   |
|    |         |             |             | Tx         | Вx       |         |   |
|    | Data    | Packets-    |             |            |          |         |   |
|    | Su      | ccessful    |             | 1328       | 6021     |         |   |
|    | Un      | isuccessful |             | 0          | 0        |         |   |
|    |         | . De alcata |             |            |          |         |   |
|    | - Mgm   | t Packets-  |             |            |          |         |   |
|    | Su      | ccessful    |             | 10         | 7825     |         |   |
|    | Un      | isuccessful |             | 0          | 0        |         |   |
|    | Beie    | cted Packel | te .        | 0          | 0        |         |   |
|    | - Hojo  |             |             |            |          |         |   |
|    |         |             |             |            |          |         |   |
|    |         |             |             |            | ( Ci     | ear     |   |
|    |         |             |             |            |          |         |   |
|    |         |             |             |            |          | I       | ' |
|    |         |             |             |            |          | Hide    |   |

Site Survey

Click on the site survey tab, all access point within detectable range will be found and their related information will be displayed.

| ATM | ATMEL Wireless LAN Monitor Utility |                         |                   |                 |           | ×                      |   |
|-----|------------------------------------|-------------------------|-------------------|-----------------|-----------|------------------------|---|
| 4   | ATMEL US                           | iB FastVN<br>∂ite Surve | IET (A)<br>ש Encr | yptior          | n Adva    | mced Version           | 1 |
|     | BSSID<br>00-90-47-00-15-84         | SSID<br>default         | Signal<br>100 %   | <u>Ch</u><br>11 | WEP<br>No | Type<br>Infrastructure |   |
|     | •                                  |                         | Re-S              | ican            | ]_        | Cancel<br>Hide         |   |

#### Encryption

An encryption function can avoid unintended users who are not at the same wireless LAN user group to access or get information. The "**Encryption**" options allow you to enable 64-bit or 128-bit WEP (wired equivalent privacy) encryption. If an encryption function is not needed, you can just simply tick on the "Disable" box to disable it. By choosing this option you must define the encryption key values of your choice. There are four 5 Hex digit encryption keys available if you select 64 bit WEP or there are four 13 Hex digit encryption keys available if you select 128 bit WEP.

WEP Key to use is a mechanism to enable the encryption function. After enabling the WEP users need to select the authentication type, open system key or shared key.

**Open System** with this setting any station in the WLAN can associate with this device to receive and transmitted data.

**Shared Key** with this setting only stations using a share key encryption identified by this device are allowed to associate with it.

| TMEL Wirele: | ss LAN Monitor Uti               | lity                     |              | ×            |
|--------------|----------------------------------|--------------------------|--------------|--------------|
| A            | TMEL USB FastVNE1                | (A)                      | •            |              |
| Monitor Sta  | atistics Site Survey             | Encryption Advar         | nced Version |              |
| Er           | ncryption                        | 64 Bit                   | •            |              |
| Ke           | ey #1 *********<br>ey #2 ******* |                          | 64           | Bit          |
| Ke<br>Ke     | ey #3 ×××××××××<br>ey #4 ××××××× |                          | 64           | Bit<br>3 Bit |
| w            | 'EP Key to use                   | Key #1                   |              |              |
| Au           | 'EP Mode<br>uthentication Type   | Mandatory<br>Open System | -            |              |
|              |                                  |                          | Submit       |              |
|              |                                  |                          | Hide         | 1            |

#### Advanced

In advanced tab, you can change configuration setting such as Preamble Type, Fragmentation Threshold, and RTS/CTS Threshold. Before selecting Short Preamble, make sure that the other stations and AP's are also supporting this feature.

#### Preamble Type (Short/Long)

Preamble is the first subfield of PPDU, which is the appropriate frame format for transmission to PHY (Physical layer). There are two options, Short Preamble and Long Preamble. The Short Preamble option improves throughput performance.

#### Fragmentation Threshold

The size at which packets will be fragmented. Choose a setting within a range of 256 to 2346 bytes.

#### **RTS/CTS** Threshold

Minimum packet size requires an RTS/CTS. For packets smaller than this threshold, and RTS/CTS is not sent and the packet is transmitted directly to the WLAN. This is the option for the RTS/ CTS Threshold activation.

| AT | ME | L Wireless LAN Monitor Ut             | ility                                                 | × |
|----|----|---------------------------------------|-------------------------------------------------------|---|
|    |    | ATMEL LISB Esch/NET                   | τ (Δ)                                                 |   |
|    |    | INTIME CODE CONTRACTION               |                                                       |   |
|    | м  | onitor   Statistics   Site Survey     | Encryption Advanced Version                           | 1 |
|    |    | Preamble Type                         | <ul> <li>Long</li> <li>Short</li> <li>Auto</li> </ul> |   |
|    |    | Fragmentation Threshold<br>(Disabled) | 2346                                                  |   |
|    |    | RTS/CTS Threshold<br>(Disabled)       | 2347                                                  |   |
|    |    |                                       | [Submit]                                              |   |
|    |    |                                       | Hide                                                  |   |

#### Version

Version tab shows the product version including the detail of driver, firmware and application version. Users must use this version number when reporting their problems for technical support.

| AT | HEL Wirele   | ss LAN M       | onitor Util | lity             |              | × |
|----|--------------|----------------|-------------|------------------|--------------|---|
|    | 4            | ATMEL USE      | FastVNET    | (A)              | •            |   |
|    | Monitor   St | tatistics   Si | te Survey   | Encryption Advar | nced Version | 1 |
|    |              |                |             |                  |              |   |
|    |              | MEL            | ,           |                  |              |   |
|    |              |                |             |                  |              |   |
|    | Dri          | iver           |             | 1.2.2.58         |              |   |
|    | Fin          | mware          |             | 0.90.0.36        |              |   |
|    | Ap           | plication      |             | 3.1.4.6          |              |   |
|    |              |                |             |                  |              |   |
|    |              |                |             |                  | Hide         |   |

#### 3.2 Installation and Configuration WLAN USB Dongle Under Windows XP

Step 1. Power on your computer and allow Windows XP to load fully. Be sure that the WLAN USB dongle not connected to computer yet. Insert the given Documentation CD and then click "start" menu select MY Computer then click. In my computer window, double click the CD Drive icon. Choose Utility folder and double click setup to execute Setup.exe. It opens the InstallShield Wizard dialog box as shown next page.

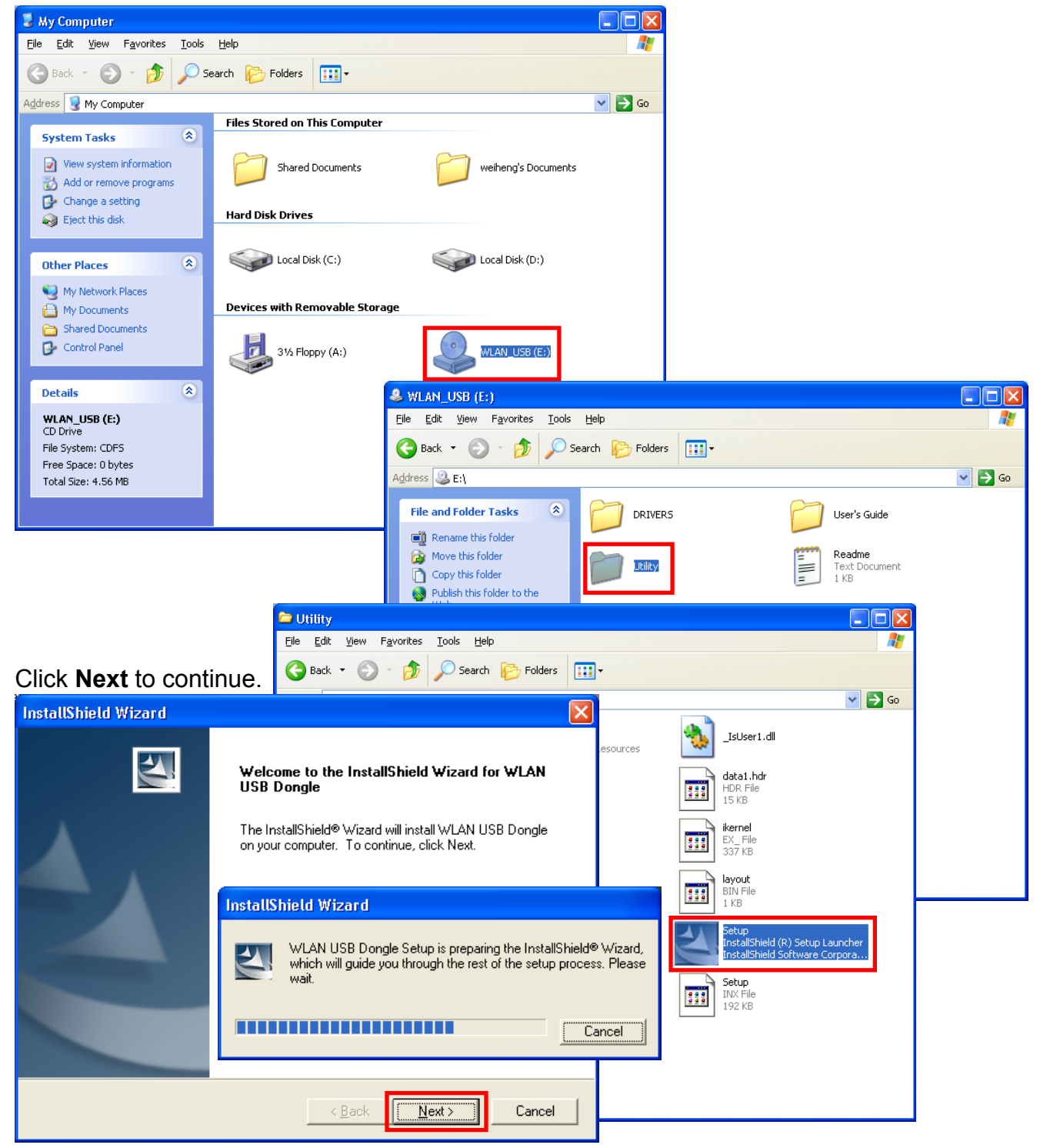

Step 2. Software License Agreement, click **Yes** to accept.

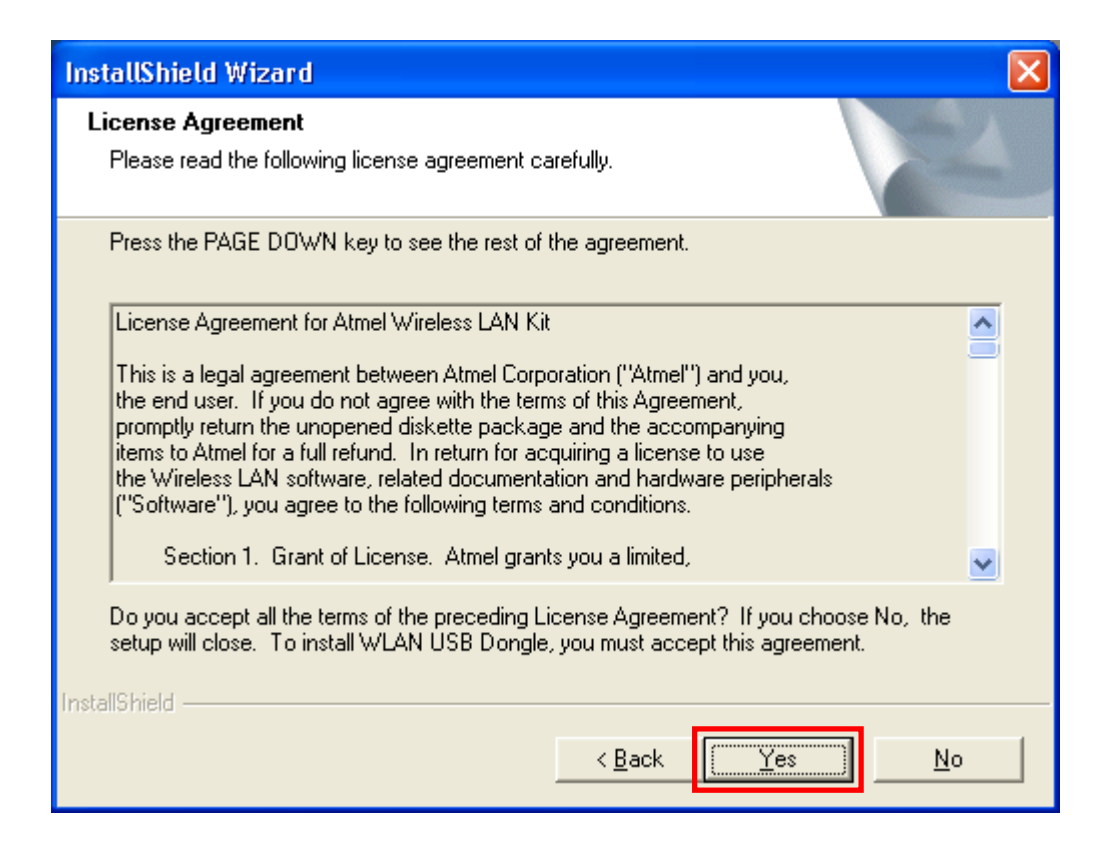

Step 3. Select Adapter Type. Please select **Application & USB Drivers** then click **Next**.

| InstallShield Wizard                                                                                                    |                                                                                         |
|----------------------------------------------------------------------------------------------------|-----------------------------------------------------------------------------------------|
| <b>Setup Type</b><br>Choose the setup type that best suits yo                                                                             | our needs.                                                                              |
| The setup program will install the Wirele<br>selected drivers (any previous drivers wi<br>Application and USB Drivers<br>Application Only | ss LAN Monitor && Configuration utility and the<br>ill be replaced without any prompt). |
| InstallShield                                                                                                    | < <u>B</u> ack <u>N</u> ext > Cancel                                                    |

Step 4. Click **Next** to search for already installed components.

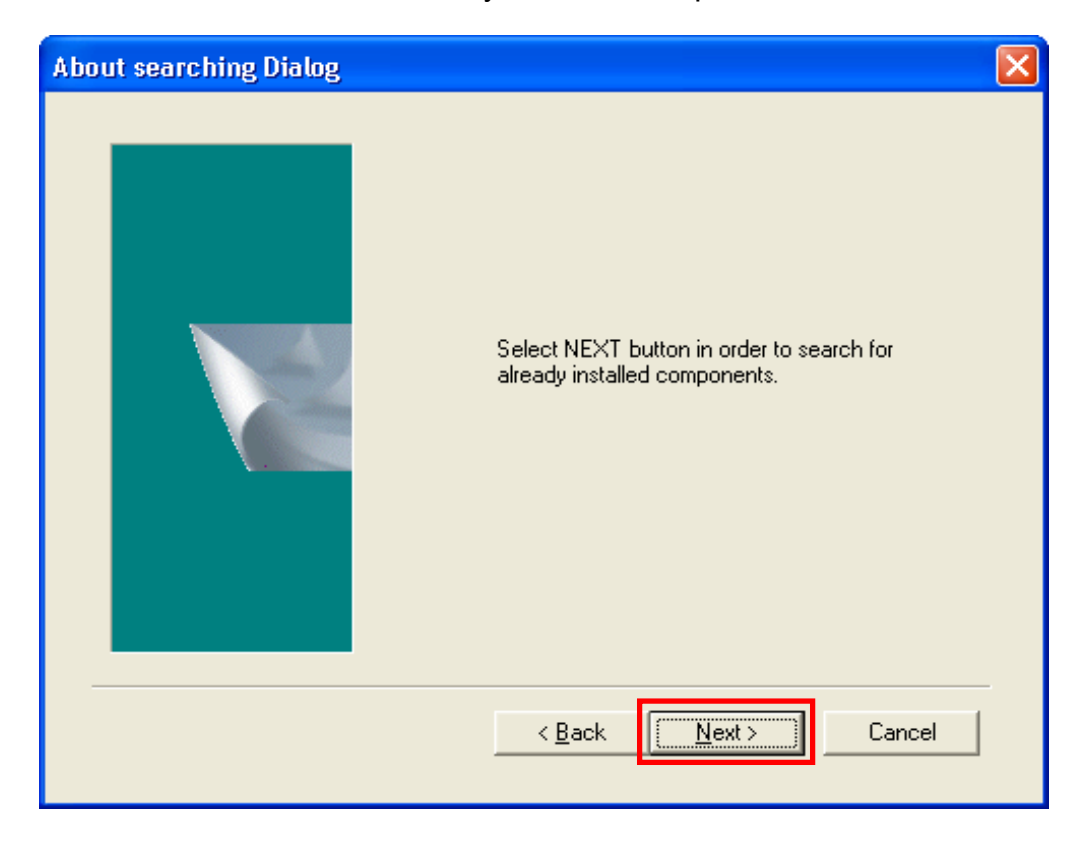

Step 5. Search for already installed components

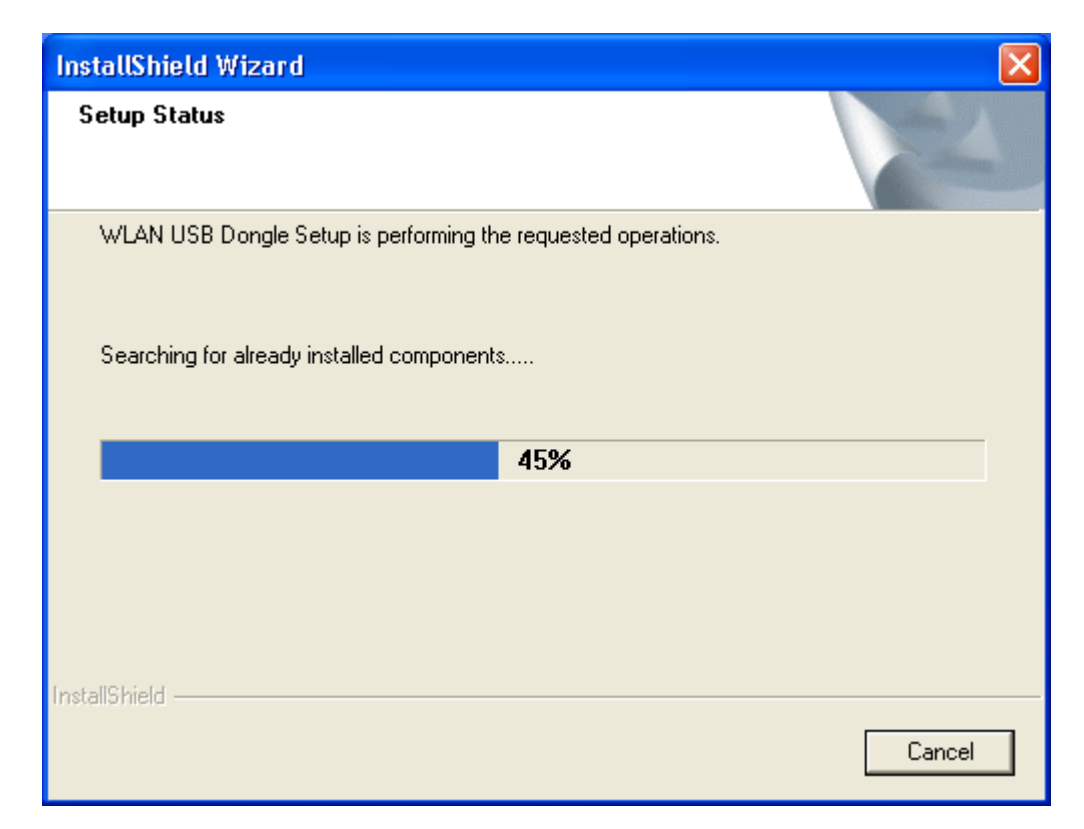

Step 6. Choose Destination Location. Click **Next** 

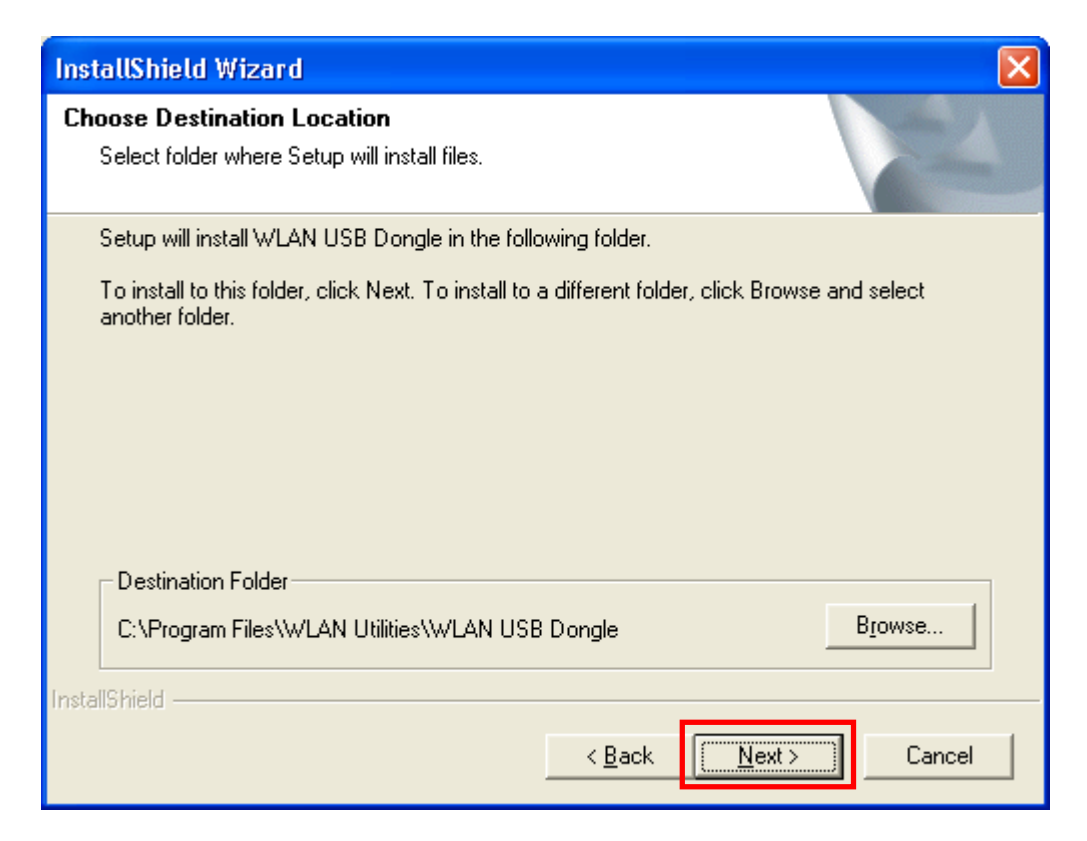

Step 7. Setup will add program icons to the Program Folder listed below. You may type a new folder name, or select one from the existing folders list. Click **Next** to continue.

| InstallShield Wizard                                                                                                    | × |
|----------------------------------------------------------------------------------------------------|---|
| Select Program Folder<br>Please select a program folder.                                                                                                    |   |
| Setup will add program icons to the Program Folder listed below. You may type a new folder<br>name, or select one from the existing folders list. Click Next to continue.<br>Program Folders:<br>Wireless LAN Utilities\WLAN USB Dongle<br>Existing Folders:<br>Accessories<br>Administrative Tools<br>Games<br>Startup |   |
| InstallShield                                                                                                    |   |

Step 8. Select operating mode. Ad hoc mode provides communication between wireless clients. Infrastructure mode provides communication between wired and wireless clients (Requires an access point). Select Infrastructure then click Next.

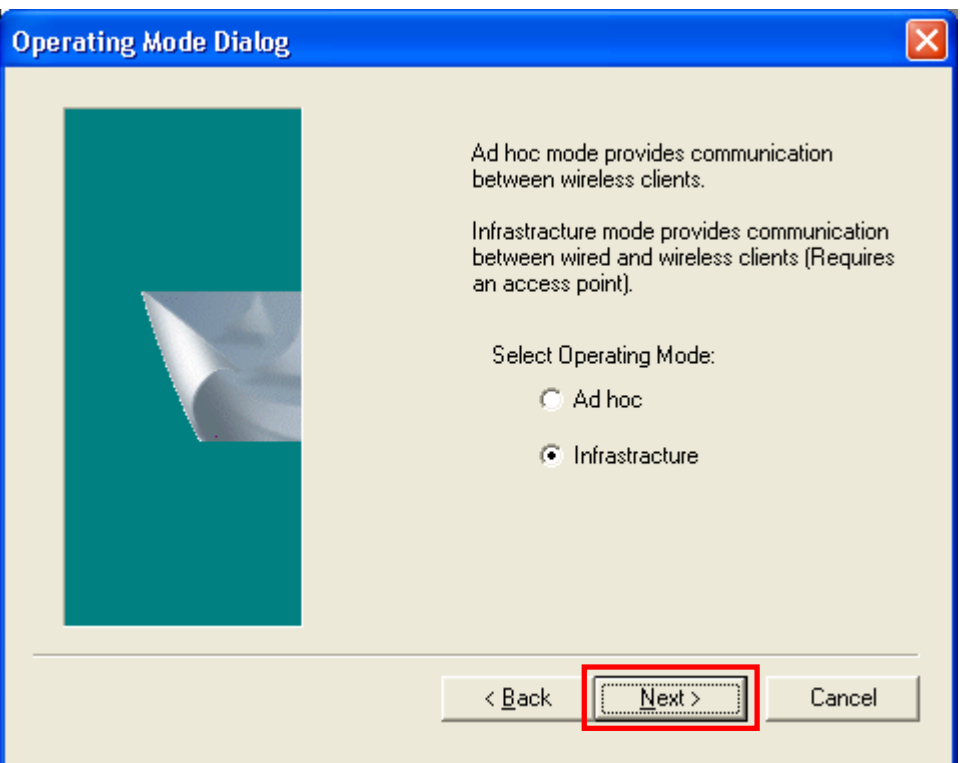

Step 9. ESSID is the name of a logical network group that your computer is about to join. (It can be changed again at run time by the configuration utility).

| ESSID Dialog | ×                                                                                                    |
|--------------|----------------------------------------------------------------------------------------------------|
|              | ESSID is the name of a logical network<br>group, that your computer is about to join.<br>(It can be changed again at run time by the<br>configuration utility).<br>Specify ESSID:<br>ANY |
|              | < <u>B</u> ack <u>Next</u> > Cancel                                                                                                    |

# Step 10. Click **Next** to start copying files.

| InstallShield Wizard                                                                                                    | × |
|----------------------------------------------------------------------------------------------------|---|
| Start Copying Files<br>Review settings before copying files.                                                                                                    |   |
| Setup has enough information to start copying the program files. If you want to review or<br>change any settings, click Back. If you are satisfied with the settings, click Next to begin<br>copying files.                                                                                                    |   |
| Current Settings:                                                                                                    | _ |
| The chosen destination path is: C:\Program Files\WLAN Utilities\WLAN USB Dongle<br>The (one and only) type of setup is Compact<br>The selected program Folder is: Wireless LAN Utilities\WLAN USB Dongle<br>The chosen Operating Mode is: Infrastracture<br>The user-specified ESSID is: ANY<br>The selected (for installation) segments are: Application & USB Drivers |   |
| InstallShield                                                                                                    |   |
| < <u>B</u> ack Cancel                                                                                                    |   |

# Step 11. Step Status

| InstallShield Wizard     |                                      |        |
|--------------------------|--------------------------------------|--------|
| Setup Status             |                                      | ASA I  |
| WLAN USB Dongle Setup is | performing the requested operations. |        |
| Installing:              |                                      |        |
|                          | 32%                                  |        |
|                          |                                      |        |
| instalioniela            |                                      | Cancel |

Step 12. Click Finish to exit the wizard.

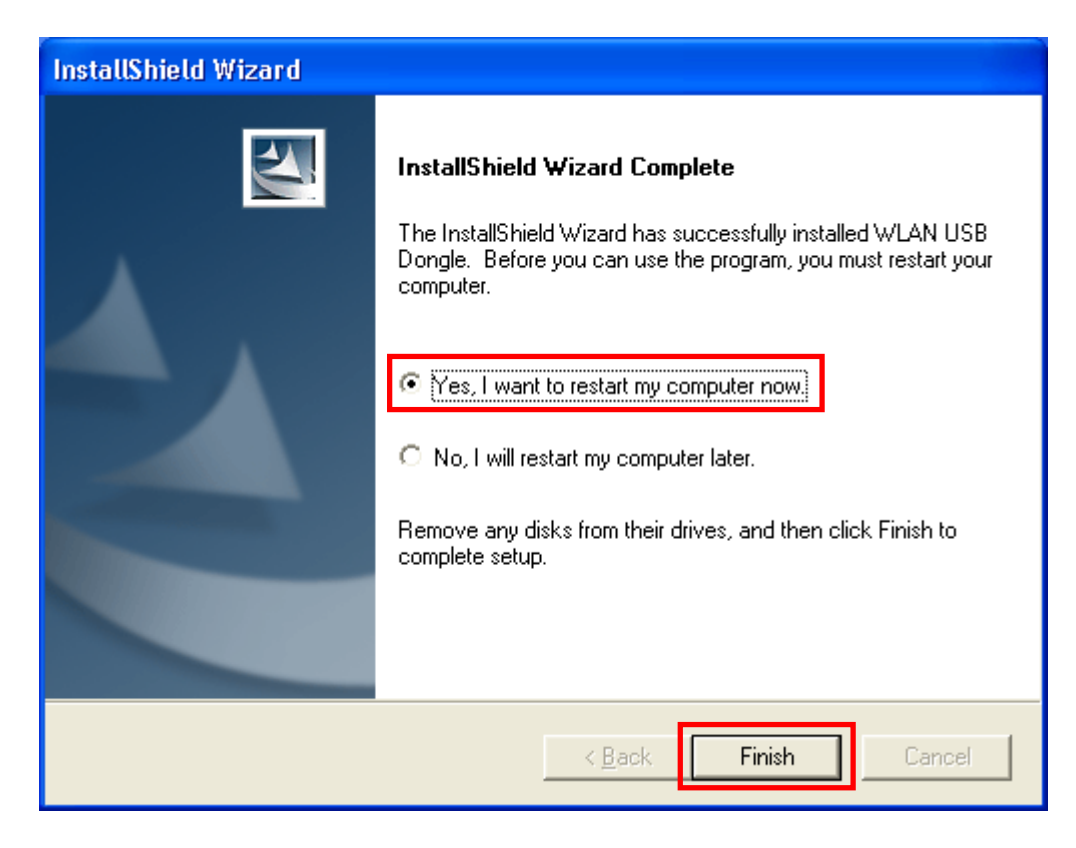

#### After finish the installation please remove the CD from CD-ROM

Step 13. After the computer restarts, plug **WLAN USB Dongle** connector into USB port on computer then **Windows XP** detects the device automatically, briefly showing a Found New Hardware message and starts collecting information for a device information database.

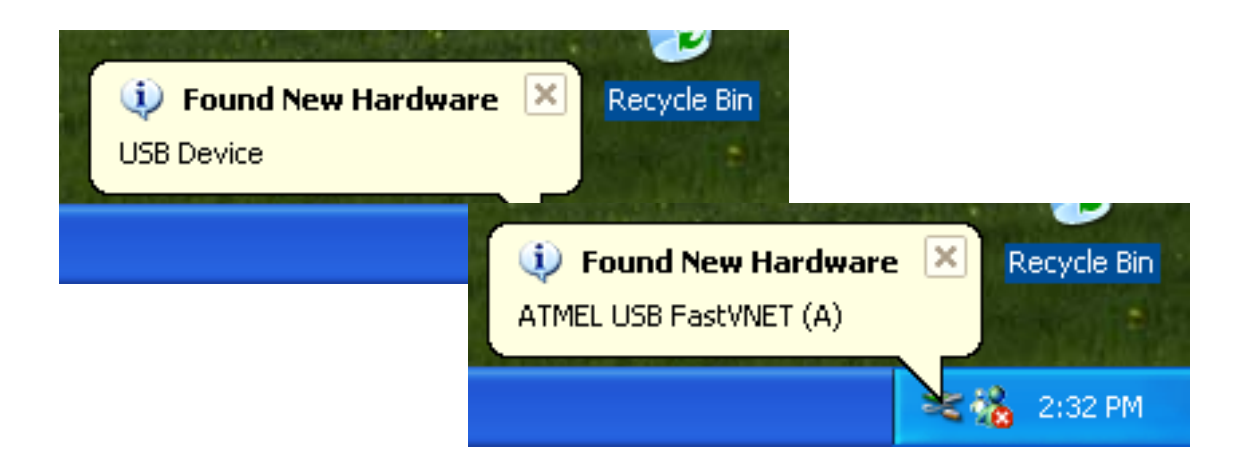

Step 14. When **Windows XP** is ready to configure the new hardware, it opens the **Found New Hardware Wizard** dialog box as shown, A dialog box appears asking what do you want Windows to do. Select Install the software automatically (Recommended) and, Click **Next**.

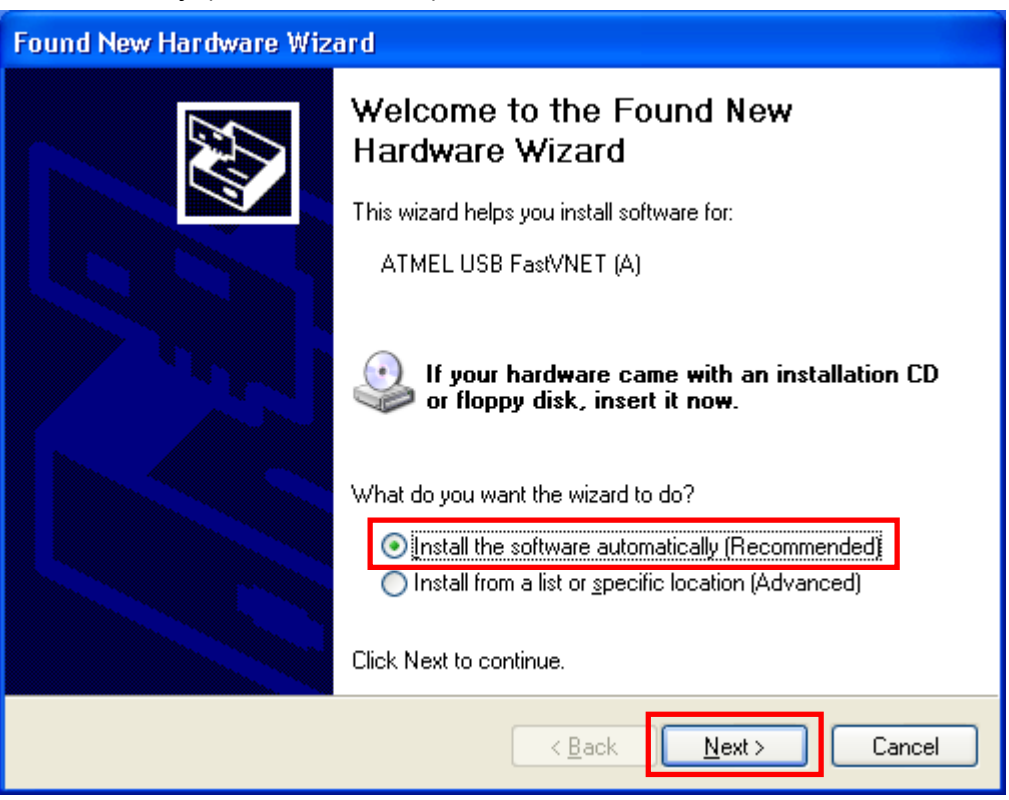

#### Starting search the driver automatically.

| Found New I           | Hardware Wizard              |                |               |        |
|-----------------------|------------------------------|----------------|---------------|--------|
| Please <del>w</del> a | it while the wizard searches |                |               |        |
| <b>#</b> #            | ATMEL USB FastVNET (A)       | <b>O</b> 1     |               |        |
|                       |                              | <b>*</b>       |               |        |
|                       |                              |                |               |        |
|                       |                              | < <u>B</u> ack | <u>N</u> ext> | Cancel |

Starting install driver automatically

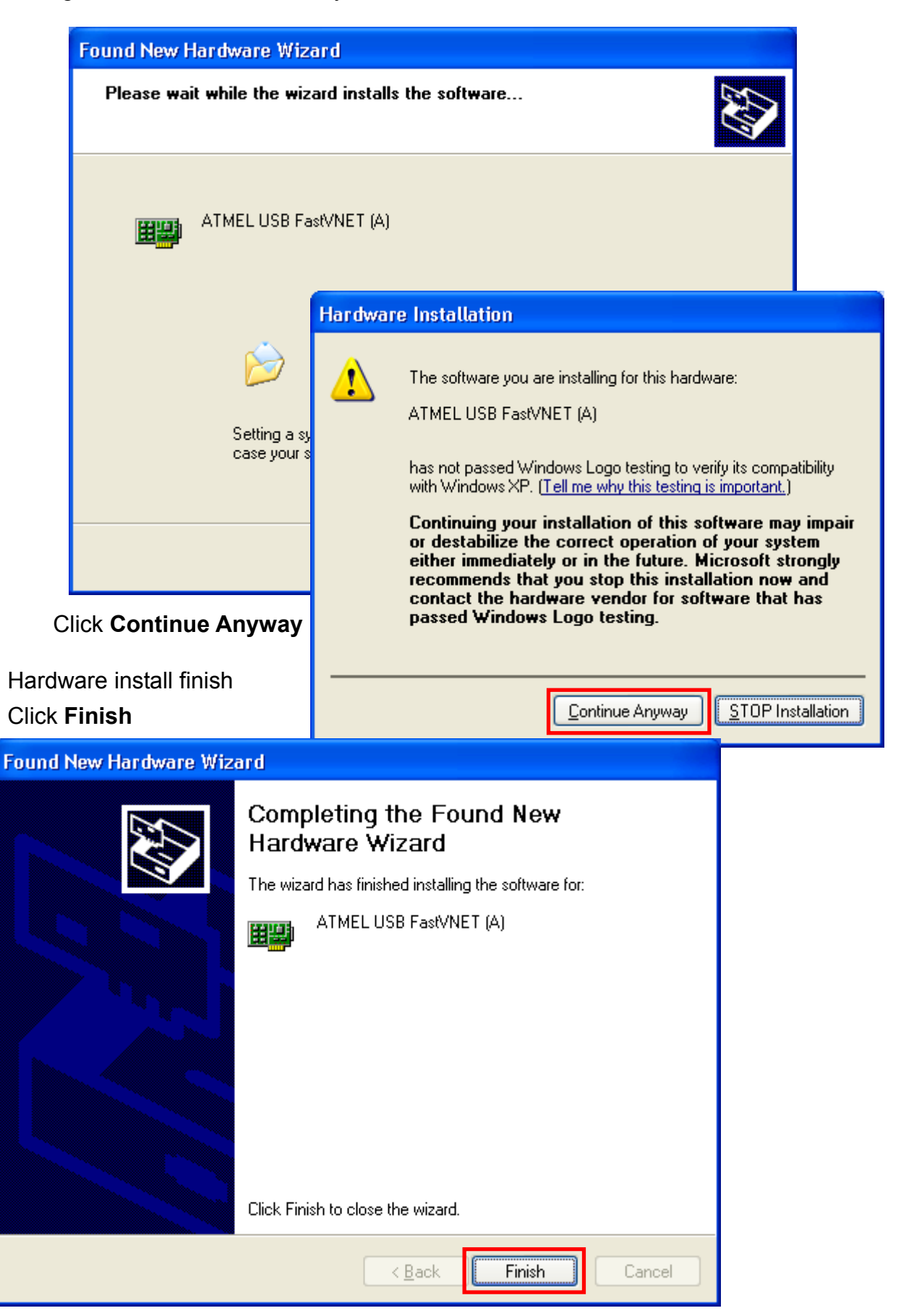

# **Configuration WLAN USB Dongle under Windows XP**

Step 1. Click Start menu and select Control Panel.

Click the Network and Internet Connections icon in the Control Panel.

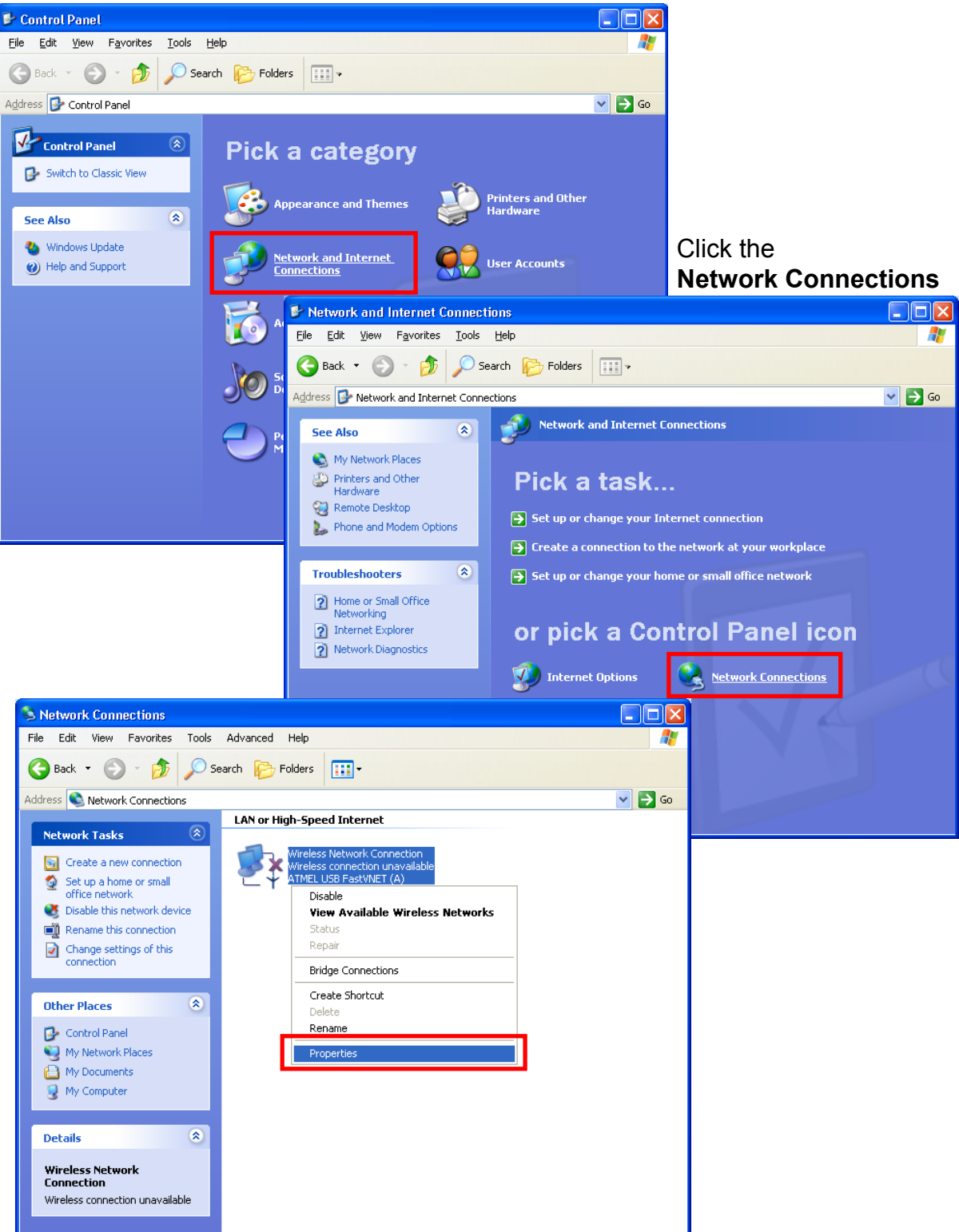

Right click the **ATMEL USB FastVNET (A)** Wireless Network Connection icon and select **Properties**.

Step 2. Select Internet Protocol (TCP/IP) and click Properties

| 🕹 Wireless Network Connection Properties 👘 🛛 🛛                                                                                                    |
|----------------------------------------------------------------------------------------------------|
| General Wireless Networks Authentication Advanced                                                                                                    |
| Connect using:                                                                                                    |
| Market USB FastVNET (A)                                                                                                    |
| <u>C</u> onfigure                                                                                                    |
| This connection uses the following items:                                                                                                    |
| Client for Microsoft Networks File and Printer Sharing for Microsoft Networks Secket Scheduler Internet Protocol (TCP/IP) Install Uninstall Properties Description Transmission Control Protocol/Internet Protocol. The default |
| wide area network protocol that provides communication across diverse interconnected networks.                                                                                                    |
| Sho <u>w</u> icon in notification area when connected                                                                                                    |
| OK Cancel                                                                                                    |

Step 3. Set **IP address** and **Subnet Mask**. You can select either **Static** or **DHCP** setting. If you use the static IP setup then please enter the IP address and Subnet masking. You should ask your network administrator for an address, and then type it into the blanket boxes as below. Then click **OK** to return to Step 2. **Wireless Network Connection Properties** dialog box.

| Static setting                                                                                                   |                                                                                                    |
|----------------------------------------------------------------------------------------------------|----------------------------------------------------------------------------------------------------|
| Internet Protocol (TCP/IP) Prop                                                                                  | erties 🔹 🛛 🛛 🛛                                                                                                   |
| General                                                                                                    |                                                                                                    |
| You can get IP settings assigned auto<br>this capability. Otherwise, you need to<br>the appropriate IP settings. | omatically if your network supports<br>a ask your network administrator for                                      |
| 🔘 Obtain an IP address automatic                                                                                 | ally                                                                                                    |
| Use the following IP address: —                                                                                  |                                                                                                    |
| IP address:                                                                                                    | 192.168.0.1                                                                                                    |
| Subnet mask:                                                                                                    | 255 . 255 . 255 . 0                                                                                              |
| Default gateway:                                                                                                 |                                                                                                    |
| Obtain DNS server address auto                                                                                   | omatically                                                                                                    |
| • Use the following DNS server a                                                                                 | ddresses:                                                                                                    |
| Preferred DNS server:                                                                                            |                                                                                                    |
| Alternate DNS server:                                                                                            |                                                                                                    |
| ·                                                                                                    |                                                                                                    |
|                                                                                                    | Advanced                                                                                                    |
|                                                                                                    | OK Cancel                                                                                                    |
| OHCP setting                                                                                                    |                                                                                                    |
| nternet Protocol (TCP/IP) Prop                                                                                   | erties 🛛 ? 🔀                                                                                                    |
| General Alternate Configuration                                                                                  |                                                                                                    |
| You can get IP settings assigned auto<br>this capability. Otherwise, you need to<br>the appropriate IP settings. | omatically if your network supports<br>o ask your network administrator for                                      |
| Obtain an IP address automatic-                                                                                  | ally                                                                                                    |
| $\bigcirc$ Use the following IP address: –                                                                       |                                                                                                    |
| IP address:                                                                                                    |                                                                                                    |
| S <u>u</u> bnet mask:                                                                                            |                                                                                                    |
| Default gateway:                                                                                                 |                                                                                                    |
| Obtain DNS server address auto                                                                                   | omatically                                                                                                    |
| OUse the following DNS server a                                                                                  | ddresses:                                                                                                    |
|                                                                                                    |                                                                                                    |
| Preferred DNS server:                                                                                            | and the second second second second second second second second second second second second second second second |
| <u>P</u> referred DNS server:<br><u>A</u> lternate DNS server:                                                   |                                                                                                    |
| Preferred DNS server:<br>Alternate DNS server:                                                                   | Adyanced                                                                                                    |

Step 4. Click Install to add Network Protocol.

| 🕹 Wireless Network Connection Properties 👘 🛛 🔀                                                                                                    |
|----------------------------------------------------------------------------------------------------|
| General Wireless Networks Authentication Advanced                                                                                                    |
| Connect using:                                                                                                    |
| I ATMEL USB FastVNET (A)                                                                                                    |
| Configure                                                                                                    |
| This connection uses the following items:                                                                                                    |
| <ul> <li>Client for Microsoft Networks</li> <li>File and Printer Sharing for Microsoft Networks</li> <li>QoS Packet Scheduler</li> <li>Thternet Protocol (TCP/IP)</li> </ul> |
| Install         Uninstall         Properties                                                                                                    |
| Allows your computer to access resources on a Microsoft network.                                                                                                    |
| Show icon in notification area when connected                                                                                                    |
| OK Cancel                                                                                                    |

Step 5. Select **Protocol** and click **Add**.

| Select Network Component Type 🛛 💽 🔀                      |
|----------------------------------------------------------|
|                                                          |
| Click the type of network component you want to install: |
| 🖳 Client                                                 |
| Service                                                  |
| <b>%</b> — Protocol                                      |
|                                                          |
| Description                                              |
| A protocol is a language your computer uses to           |
| communicate with other computers.                        |
|                                                          |
|                                                          |
|                                                          |
| Add Cancel                                               |
|                                                          |

Step 6. Select protocol as the figure showing and click **OK**.

| Select Net                           | work Protocol 🛛 🛛 🖓 🔀                                                                                                    |
|--------------------------------------|----------------------------------------------------------------------------------------------------|
| <u>ک</u> و                           | Click the Network Protocol that you want to install, then click OK. If you have<br>in installation disk for this component, click Have Disk. |
| Network                              | Protocol:                                                                                                    |
| Netwo                                | rk Monitor Driver                                                                                                    |
| <b>⊠r</b> NWLir                      | nk IPX/SPX/NetBIOS Compatible Transport Protocol                                                                                             |
| <b>≣≱</b> This di<br><u>Tell m</u> a | river is digitally signed. <u>H</u> ave Disk                                                                                                 |
|                                      | OK Cancel                                                                                                    |

Step 7. The **IPX/SPX/NetBEUI** protocol is now installed. After clicking on **Close** return back to **Network Connections** window, then close the windows.

| 🕹 Wireless Network Connection Properties                                           | ? 🛛    |  |
|------------------------------------------------------------------------------------|--------|--|
| General Wireless Networks Authentication Advanced                                  |        |  |
| Connect using:                                                                     |        |  |
| III ATMEL USB FastVNET (A)                                                         |        |  |
|                                                                                    | gure   |  |
| This connection uses the following items:                                          |        |  |
| <ul> <li>✓ ■ QoS Packet Scheduler</li> <li>✓ ☞ NWLink NetBIOS</li> </ul>           | ^      |  |
| ▼ TNWLink IFX/SPX/NetBIOS Compatible Transport Prot                                |        |  |
|                                                                                    | >      |  |
| I <u>n</u> stall <u>U</u> ninstall P <u>r</u> ope                                  | erties |  |
| Description                                                                        |        |  |
| An implementation of the IPX and SPX protocols, which<br>used by NetWare networks. | i are  |  |
| Show icon in notification area when connected                                      |        |  |
|                                                                                    |        |  |
| Close                                                                              | Cancel |  |

Step 8. Right click the Wireless Network Connection icon in notification area and select **View Available Wireless Network.** 

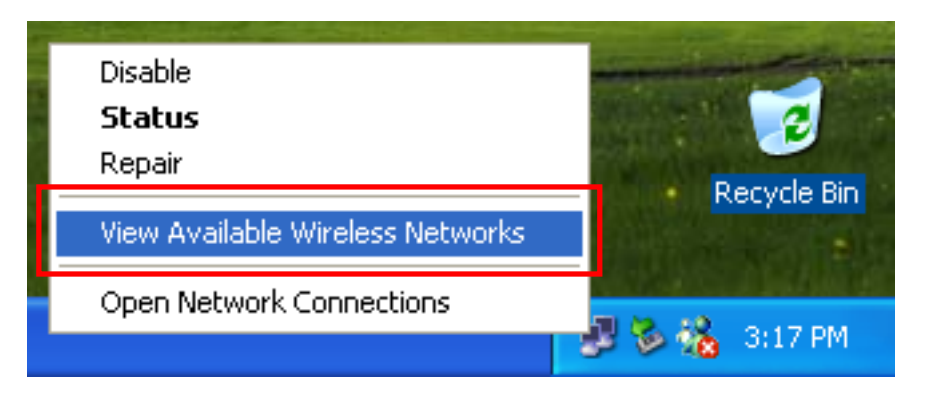

Select the available networks that you want connect and then click Connect

| Connect to Wireless Network                                                                                         |  |  |
|----------------------------------------------------------------------------------------------------|--|--|
| The following network(s) are available. To access a network, select it from the list, and then click Connect.       |  |  |
| Available <u>n</u> etworks:                                                                                         |  |  |
| 👗 default                                                                                                    |  |  |
|                                                                                                    |  |  |
| This network requires the use of a network key (WEP). To access this network, type the key, and then click Connect. |  |  |
| Network <u>k</u> ey:                                                                                                |  |  |
| If you are having difficulty connecting to a network, click Advanced.                                               |  |  |
| Advanced Connect Cancel                                                                                             |  |  |

When connection established the message box as the figure showing

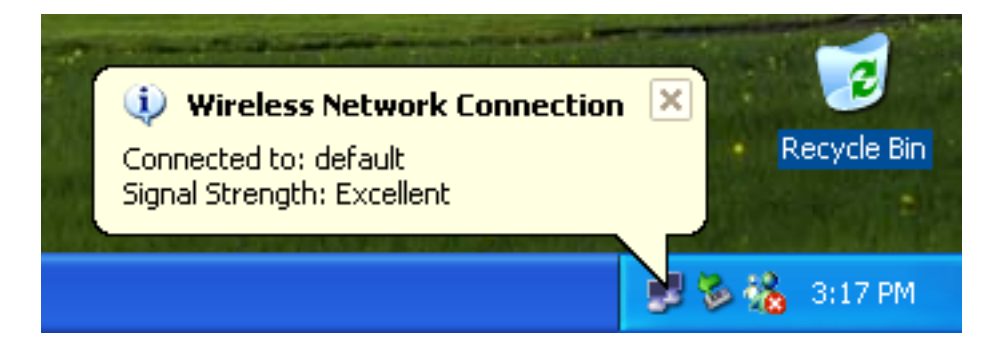

Step 8. After connection established, click the Wireless Network Connection icon in notification area and then the **Wireless Network Connection Status** window as the figure showing

| ★ Wireless Network Connection | n Status 🛛 🛛 🔀 |
|-------------------------------|----------------|
| General Support               |                |
| Connection                    |                |
| Status:                       | Connected      |
| Duration:                     | 00:17:13       |
| Speed:                        | 11.0 Mbps      |
| Signal Strength:              | <b>₹1</b>      |
| Activity Sent —               | - Received     |
| Packets: 123                  | 35             |
| Properties Disable            |                |
|                               |                |

Click **Properties** to configure the wireless network settings

| ★ Wireless Network Connec  | tion Status 🛛 🛛 🛛 🔀 |
|----------------------------|---------------------|
| General Support            |                     |
| Internet Protocol (TCP/IP) |                     |
| Address Type:              | Assigned by DHCP    |
| IP Address:                | 192.168.0.216       |
| Subnet Mask:               | 255.255.255.0       |
| Default Gateway:           | 192.168.0.5         |
|                            | Details             |
| Regair                     |                     |
|                            |                     |

Click Repair to renew the TCP/IP

Step 9 Configure the wireless network settings, Select an available network and then click **Configure** or **Properties** 

| 🕹 Wireless Network Connection Properties 👘 🛛 🔀                                            |
|-------------------------------------------------------------------------------------------|
| General Wireless Networks Authentication Advanced                                         |
| Use Windows to configure my wireless network settings                                     |
| Available networks:                                                                       |
| To connect to an available network, click Configure.                                      |
| P default Configure                                                                       |
| Refresh                                                                                   |
| Professional and an advantage                                                             |
| Automatically connect to available networks in the order listed                           |
| below:                                                                                    |
| Prove up Move up                                                                          |
| Move <u>d</u> own                                                                         |
| Add <u>R</u> emove Properties                                                             |
| Learn about <u>setting up wireless network</u><br><u>configuration.</u> Ad <u>v</u> anced |
| OK Cancel                                                                                 |

| V                                        | /ireless Network Prop                                                                                  | erties               | ? 🗙                                    |                                                                    |
|------------------------------------------|----------------------------------------------------------------------------------------------------|----------------------|----------------------------------------|--------------------------------------------------------------------|
|                                          | Network <u>n</u> ame (SSID):                                                                           | default              |                                        |                                                                    |
|                                          | -Wireless network key (WE                                                                              | P)                   |                                        |                                                                    |
|                                          | This network requires a ke                                                                             | y for the following: |                                        | ASCII characters 🛛 🔽                                               |
|                                          | ☑ Data encryption (WE                                                                                  | P enabled)           |                                        | Hexadecimal digits                                                 |
| ✓ Network Authentication (Shared mode)   |                                                                                                    |                      | ASUII characters                       |                                                                    |
|                                          | Network <u>k</u> ey:                                                                                   | •••••                |                                        |                                                                    |
|                                          | Key <u>f</u> ormat:                                                                                    | Hexadecimal digits   | ~                                      |                                                                    |
|                                          | Key length:                                                                                            | 40 bits (10 digits)  | ~                                      |                                                                    |
|                                          | Key inde <u>x</u> (advanced):                                                                          | 0 🛟                  |                                        |                                                                    |
| The key is provided for me automatically |                                                                                                    |                      | ······································ |                                                                    |
|                                          | This is a <u>c</u> omputer-to-computer (ad hoc) network; wireless access points are not used OK Cancel |                      |                                        | 40 bits (10 digits)<br>40 bits (10 digits)<br>104 bits (26 digits) |

#### Network name (SSID):

SSID is the group name that will be shared by every member of your wireless network. You will only be able to connect with an Access Point, which has the same SSID.

#### Data encryption (WEP Enabled):

An encryption function can avoid unintended users who are not at the same wireless LAN user group to access or get information. The "**Data encryption**" options allow you to enable **40 bits (5 characters)** or **104 bits (13 characters) WEP (Wired Equivalent Privacy)** encryption. If an encryption function is needed, you can just simply tick on the "Enable" box to enable it. By choosing this option you must define the encryption key values of your choice. There are 5 Hex digits or chars encryption keys available if you select 40 bits WEP or there are 13 Hex digits or chars encryption keys available if you select 104 bits WEP.

WEP Key to use is a mechanism to enable the encryption function. After enabling the WEP, users need to select the authentication type, Shared Mode or Open system.

#### **Network Authentication (Shared Mode):**

When enable the Shared Mode, you must have a network key and each wireless station is assumed to have received a secret shared key over a secure channel, with this setting only stations using a share key encryption identified by this device are allowed to associate with it.

#### Network Key:

The **Network Key** has two formats **Hexadecimal digits** and **ASCII characters**; two key lengths **40 bits (5 characters)** and **104 bits (13 characters)**.

#### Key Index (advanced):

This function provided 4 keys for selection.

| 🕹 Wireless Network Connection Properties 🛛 🕜 🔯                                                                   |                                                                                                    |  |
|----------------------------------------------------------------------------------------------------|----------------------------------------------------------------------------------------------------|--|
| General Wireless Networks Authentication                                                                         | n Advanced                                                                                             |  |
| Use Windows to configure my wireles                                                                              | Advanced ?X                                                                                            |  |
| Available <u>n</u> etworks:<br>To connect to an available network, c                                             | Networks to access                                                                                     |  |
| 💡 default                                                                                                    | Any available network (access point preferred)                                                         |  |
|                                                                                                    | <u>A</u> ccess point (infrastructure) networks only <u>Computer-to-computer (ad hoc) networks only</u> |  |
| Preferred networks:                                                                                              |                                                                                                    |  |
| Automatically connect to available net<br>below:                                                                 | Automatically connect to non-preferred networks                                                        |  |
| 💡 default                                                                                                    | Close                                                                                                  |  |
| Add <u>Remove</u> Properties<br>Learn about <u>setting up wireless network</u><br><u>configuration.</u> Advanced |                                                                                                    |  |
| OK Cancel                                                                                                    |                                                                                                    |  |

#### Advanced:

This field allows you to select from a list of supported Network "Modes" to access:

#### "Any available network", "Infrastructure" and "Ad Hoc".

**Infrastructure** – This mode of operation requires the presence of an 802.11b Access Point. All communication is done via the Access Point, which relays packets to other wireless Clients in the BSS as well as to modes on a wired network such as Ethernet.

Ad Hoc – This is the 802.11b peer-to-peer mode of operation. All communication is done from Client to Client without the use of an Access Point. 802.11 Ad Hoc networking uses the same SSID for establishing the wireless connection.

**Any available network** – This mode can connect any available network "Infrastructure" or "Ad Hoc" but if there is any access point network available, the Infrastructure mode preferred active.

#### See more information or configuration about wireless network,

Click "setting up wireless network configuration".

# 4. Technical Specifications of WLAN USB Dongle

#### **Driver Supported**

Microsoft Windows 98 / 98 SE / ME / 2000 / XP

#### **Standards Supported**

IEEE 802.11b standard for Wireless LAN

#### **Radio Specifications**

Frequency Range: 2.4-2.4835 GHz, Direct Sequence Spread Spectrum Antenna system: External patch antenna Mobility: Seamless roaming across cell boundaries with handover

#### **Power Specifications**

Operating Voltage: 5VDC Continuous Transmitting: 380 mA (max.) Continuous Receiving: 320 mA (max.)

#### **Specific Features**

Supported bit rates: 1, 2, 5.5, 11Mbps

#### **Number of Channels**

North America: CH1-CH11 ETSI: CH1-CH13 Spain: CH10-CH11 France: CH10-CH13 Japan: CH1-CH14

# Troubleshooting

#### Symptom:

The power and Act LEDs are off.

#### Possible Remedy:

Make sure the USB hub is properly operating and connecting to the Dongle securely.

#### Symptom:

The USB Dongle icon does not show up in your icon tray after you plug in the USB port.

#### Possible Remedy:

Be sure that you should not connect any USB Dongle to your computer before you execute the **Setup.exe** from the attached CD. Otherwise, please check the USB connection of Dongle with Hub.

Reboot your computer, if the **Setup.exe** is executed in first time.

#### Symptom:

The USB Dongle icon is red.

#### Possible Remedy:

It means there is no wireless link.

- 1. Make sure there is any 802.11b device in the servicing area.
- 2. Double click the icon to pop up the configuration window.
  - a Make sure they are sharing the same SSID and channel. If not, you could press the Site Survey → Re-Scan to search another nodes in the vicinity. Then you can select one of them to join.
  - b Make sure they are operating under same authentication type. WEP function has to be enabled, if Shared Key Authentication is the selection, and the secret Keys have to be same in the communicating group.
- 3. Position the antenna to gain the maximum RF power and make sure there is no metal objects, electron devices or cordless phone in the vicinity.

#### Symptom:

The USB Dongle icon is blue, but can't access wired-LAN.

#### Possible Remedy:

- 1. Make sure there is any 802.11b AP in your LAN.
- 2. Make sure the Dongle is configured as infrastructure mode.
- Make sure the Network setting is proper. You could check and modify through My Computer → Control Panel → Network → TCP/IP / NetBEUI → ATMEL USB FastVNET(A) → Content.

#### Symptom:

The USB Dongle icon is blue, but can't share files with others.

#### Possible Remedy:

Make sure the **file and printer sharing** function is enabled. You could enable the function by checking the icon of **My Computer**  $\rightarrow$  **Control Panel**  $\rightarrow$  **Network**  $\rightarrow$  **file and printer sharing**  $\rightarrow$  **I want to be able to give others to access to my files**.

#### Symptom:

The computer will be down as the USB Dongle is live pulled-out and plugged-in under Win98 environment.

#### **Possible Remedy:**

Before you live plug in the USB Dongle, be sure the USB Dongle icon disappears after you pull out it.

#### Symptom:

The computer seems be halt when the USB Dongle is live pulled-out and plugged-in more than once under Win98 environment.

#### **Possible Remedy:**

Please wait for more than one minute after USB Dongle is re-plugged in.

#### Symptom:

It will come up some problems when you re-execute the **Setup.exe** after you remove USB Utility.

#### **Possible Remedy:**

You have to delete some files manually after you remove the USB Utility. Those are TCP/IP / NetBEUI / IPX/SPX $\rightarrow$ ATMEL USB FastVNET(A) from Control Panel  $\rightarrow$  Network and external.rom, internal.rom from WIMDOWS\SYSTEMS

#### Symptom:

Slow or erratic performance

#### **Possible Remedy:**

Try change the channel of the communicating group or move your device closer to the communicating device.

# Glossary

#### IEEE 802.11 Standard

The IEEE 802.11 Wireless LAN standards subcommittee, which is formulating a standard for the industry. The objective is to enable wireless LAN hardware from different manufacturers to enteropera.

#### Access Point

An internetworking device that seamlessly connects wired and wireless networks together.

#### Ad Hoc

An Ad Hoc wireless LAN is a group of computers, each with a WLAN adapter, connected as an independent wireless LAN. Ad Hoc wireless LAN is applicable at a departmental scale for a branch or SOHO operation.

#### BSSID

A specific Ad Hoc LAN is called a Basic Service Set (BSS). Computers in a BSS must be configured with the same BSSID.

#### DHCP

Dynamic Host Configuration Protocol - a method in which IP addresses are assigned by server dynamically to clients on the network. DHCP is used for Dynamic IP Addressing and requires a dedicated DHCP server on the network.

#### **Direct Sequence Spread Spectrum**

This is the method the wireless cards use to transmit data over the frequency spectrum. The other method is frequency hopping. Direct sequence spreads the data over one frequency range (channel) while frequency hopping jumps from one narrow frequency band to another many times per second.

#### ESSID

An Infrastructure configuration could also support roaming capability for mobile workers. More than one BSS can be configured as an Extended Service Set (ESS). Users within an ESS could roam freely between BSSs while served as a continuous connection to the network wireless stations and Access Points within an ESS must be configured with the same ESSID and the same radio channel.

#### Ethernet

Ethernet is a 10/100Mbps network that runs over dedicated home/office wiring. Users must be wired to the network at all times to gain access.

#### Gateway

A gateway is a hardware and software device that connects two dissimilar systems, such as a LAN and a mainframe. In Internet terminology, a gateway is another name for a router. Generally a gateway is used as a funnel for all traffic to the Internet.

#### IEEE

Institute of Electrical and Electronics Engineers

#### Infrastructure

An integrated wireless and wired LAN is called an Infrastructure configuration. Infrastructure is applicable to enterprise scale for wireless access to central database, or wireless application for mobile workers.

#### ISM Band

The FCC and their counterparts outside of the U.S. have set aside bandwidth for unlicensed use in the so-called ISM (Industrial, Scientific and Medical) band. Spectrum in the vicinity of 2.4 GHz, in particular, is being made available worldwide. This presents a truly revolutionary opportunity to place convenient high-speed wireless capabilities in the hands of users around the globe.

#### Local Area Network (LAN)

A LAN is a group of computers, each equipped with the appropriate network adapter card connected by cable/air, that share applications, data, and peripherals. All connections are made via cable or wireless media, but a LAN does not use telephone services. It typically spans a single building or campus.

#### Network

A network is a system of computers that is connected. Data, files, and messages can be transmitted over this network. Networks may be local or wide area networks.

#### PCMCIA

Personal Computer Memory Card International Association. Also a PCMCIA card is also referred to PC Card.

#### Protocol

A protocol is a standardized set of rules that specify how a conversation is to take place, including the format, timing, sequencing and/ or error checking.

#### Roaming

In an infrastructure network, this is when a wireless PC moves out of range of the previously connected access point and connects to a newly connected access point. Throughout the network environment where access point are deployed, PCs can always be connected regardless of where they are located or roam.

#### SSID

A Network ID unique to a network. Only clients and Access Points that share the same SSID are able to communicate with each other. This string is case-sensitive.

#### Simple Network Management Protocol (SNMP)

Simple Network Management Protocol is the network management protocol of TCP/IP. In SNMP, agents-which can be hardware as well as software-monitor the activity in the various devices on the network and report to the network console workstation. Control information about each device is maintained in a structure known as a management information block.

#### Static IP Addressing

A method of assigning IP addresses to clients on the network. In networks with Static IP address, the network administrator manually assigns an IP address to each computer. Once a Static IP address is assigned, a computer uses the same IP address every time it reboots and logs on to the network, unless it is manually changed.

#### Transmission Control Protocol / Internet Protocol (TCP/IP)

TCP/IP is the protocol suite developed by the Advanced Research Projects Agency (ARPA). It is widely used in corporate Internet works, because of its superior design for WANs. TCP governs how packet is sequenced for transmission the network. The term "TCP/IP" is often used generically to refer to the entire suite of related protocols.

#### Transmit / Receive

The wireless throughput in Bytes per second averaged over two seconds.

#### Wide Area Network (WAN)

A WAN consists of multiple LANs that are tied together via telephone services and / or fiber optic cabling. WANs may span a city, a state, a country, or even the world.

#### Wireless LAN (WLAN)

A wireless LAN does not use cable to transmit signals, but rather uses radio or infrared to transmit packets through the air. Radio Frequency (RF) and infrared are the commonly used types of wireless transmission. Most wireless LANs use spread spectrum technology. It offers limited bandwidth, usually under 11Mbps, and users share the bandwidth with other devices in the spectrum; however, users can operate a spread spectrum device without licensing from the Federal Communications Commission (FCC)